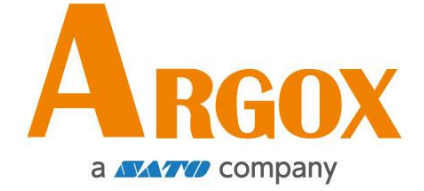

# OS 桌上型条码打印机系列

## OS-2130D Pro

使用手册

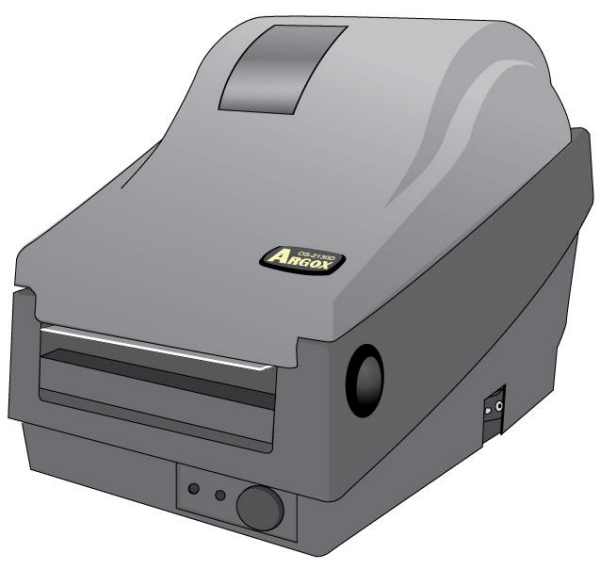

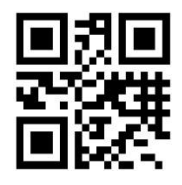

立象网站: <u>http://www.argox.com</u>
 <u>service@argox.com</u>
 製造商: 立象科技股份有限公司
 地址: 新北市新店区宝高路 28 号 8 楼

版次: 1.0 日期: 2025年3月27日

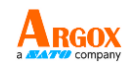

## 目录

| 简介             | 4  |
|----------------|----|
| 专属声明           | 4  |
| 产品改良           | 4  |
| FCC 相容声明       | 4  |
| 赔偿声明           | 4  |
| 安全             | 5  |
| 开始使用           | 6  |
| 打开打印机包装        | 6  |
| 包装内容           | 7  |
| 打印机构造          | 7  |
| 前视图:           | 7  |
| 后视图:           | 9  |
| 内部检视 I         | 10 |
| 内部检视 Ⅱ         | 11 |
| 连接电源           | 12 |
| 安装纸卷           | 4  |
| 准备纸卷           | 4  |
| 装入纸卷           | 4  |
| 打印机操作          | 8  |
| 打印纸卷校正及设定      | 8  |
| 开始进行纸卷校正及设定的步骤 | 8  |
| 打印机组态卷标范例      | 9  |
| 将打印机重设为原厂默认值   | 11 |

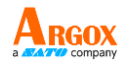

| 打印机控制按键和指示灯                       | 12 |
|-----------------------------------|----|
| 透过指示灯及蜂鸣器指示诊断进行疑难解答               | 15 |
| 其他                                |    |
| 恢复程序                              |    |
| 通知                                | 20 |
| 及 M                               |    |
| USB 界面需求                          |    |
| 串行端口 (RS-232) 接口需求                |    |
| 打印机通讯                             |    |
| 安装即插即用打印机驱动程序(仅限 USB)             |    |
| 安装打印机驱动程序(USB 以外接口)               |    |
| 维护打印机                             |    |
| 印字头维护指南                           |    |
| 清洁周期                              |    |
| 清洁材料                              |    |
| 清洁方向                              |    |
| 产品规格                              |    |
| 一般规格                              |    |
| 字型、条形码和图形规格                       |    |
| Printer Programming Language PPLA |    |
| Printer Programming Language PPLB |    |
| 接口规格                              |    |
| 钱柜插槽                              |    |
| USB 界面                            |    |
| 串行接口                              | 41 |

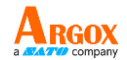

| - 更换加热印字头41 | 附件丨一   |
|-------------|--------|
| - 安装裁纸器44   | 附录 Ⅱ — |
| - 安装取纸器套件48 | 附录 Ⅲ — |

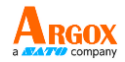

## 简介

## 专属声明

本手册包含立象科技股份有限公司专属信息,仅供负责操作及维护手册中所述之设备 的相关人士参考及使用。未经立象科技股份有限公司书面同意,不得使用、再制,或 揭露此类专属信息给第三方。

## 产品改良

持续改良产品是立象科技股份有限公司的原则。所有规格及符号可能随时变更, 恕不 另行通知。

## FCC 相容声明

本设备经过测试,符合 FCC 条例第 15 篇对 A 级数位设备之限制,可提供合理保 护,避免在住宅内使用时引起有害干扰。本设备会产生、使用并发射调频能量,若未 按指示进行安装与使用,可能会对无线电通讯造成有害干扰。然而,我们亦不保证某 些特定安装方式便不会造成干扰。如果本设备干扰收音机或电视接收(可经由开关本 设备而确认),使用者可尝试下列调整:

- 调整接收天线的角度或位置。
- 将本设备远离接收器
- 将本设备连接至不同电路上的其他插座。
- 如需协助,请洽询经销商或专业的收音机/电视技术人员。

本产品的外围装置均经过屏蔽传输线测试。本产品必须使用屏蔽传输线,以确保符合 相关规范。未经立象科技股份有限公司明确许可,而对设备进行任何变更或修改,将 可能导致使用者丧失操作本设备之权利。

### 赔偿声明

立象科技股份有限公司已采取必要步骤,确保本公司所发布之设计规格及手册正确; 但这些出版品仍可能有错误。 立象科技股份有限公司保留修改任何此类错误之权利, 并声明免除任何相关的赔偿责任。 不论任何情况下,立象科技股份有限公司或与随附 产品 (包含软硬件) 的制作、生产或运送程序相关之人士,均不对因使用本产品、或因 无法使用本产品所导致的任何损害 (包括但不限于商机损失、业务中断、商业信息损失, 或其他金钱损失) 负赔偿责任,不论立象科技股份有限公司是否经告知此等损害。

使用手册

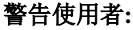

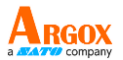

本产品为甲类信息产品,为避免电磁干扰,本产品不应安装或使用于住宅环境。

#### 注意:

未经兼容性主管机关明确许可,而对设备进行的任何变更或修改,可能导致使用者丧失操作本设备之权利。

安全

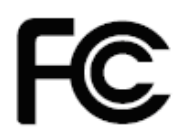

**补充信息:**本装置符合 FCC 条例第 15 节之规定。 操作时,请遵循下列 两项条件: (1) 不致令本产品产生伤害性干扰,且 (2) 本产品必须接受任 何接收到的干扰讯号,包括可能导致预期以外操作的干扰。

加拿大工业部声明:

本装置符合加拿大工业部 ICES-003 A 类之规定。

Cet equipement est conforme a ICES-003 classe A de la norm Industrielle Canadian.

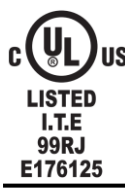

UL 62368-1, 3<sup>rd</sup> Ed. EN 62368-1:2020/A11:2020.

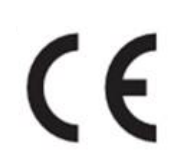

根据制造商的唯一责任声明,本产品符合下列标准或其他的规范性文件: EMC: EN 55032:2015/A1:2020, Class A EN 55035:2017/A11:2020

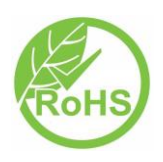

立象科技股份有限公司声明,下列的产品和/或组件均符合欧盟有害物质限用 (RoHS) 指令 2011/65/EU, (EU)2015/863 中的最新规定。

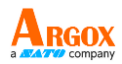

## 开始使用

恭喜您選擇購買OS-2130D Pro印表機系列,本產品由全球條碼產業領導廠商「立象科技」 所生產。OS-2130D Pro經過最佳化設計,能輕鬆提高企業效率。本手冊會為您介紹新購買 的印表機,並提供充分的所需資訊。

## 打开打印机包装

收到印表機之後 ' 請先檢查運送過程是否造成任何損傷:

檢查包裝箱和印表機的外觀是否有任何損傷。

1. 打開印表機的上蓋,檢查所有元件是否完好。

注意: 假如發現損傷,請立即連絡貨運公司,以提出賠償申請。

 除印表機以外,也請檢查是否收到下列配件。如果有任何物品遺失,請連絡當 地的經銷商。

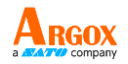

包装内容

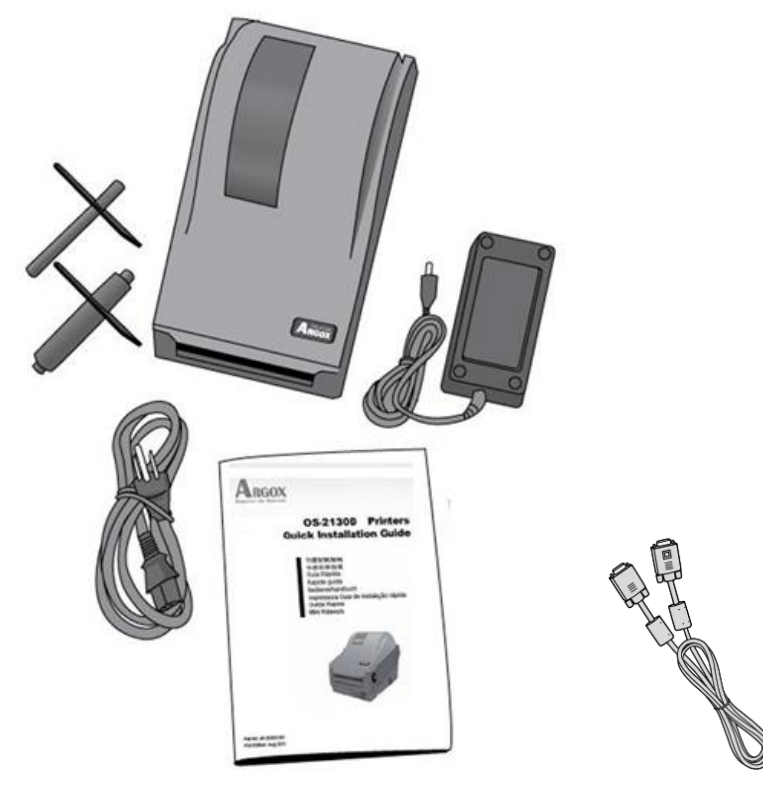

- •快速安装指南
- 电源线
- •纸卷供应端和纸张固定片

::.

- •打印机
- 电源供应器
- RS-232传输线

打印机构造

前视图:

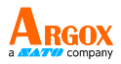

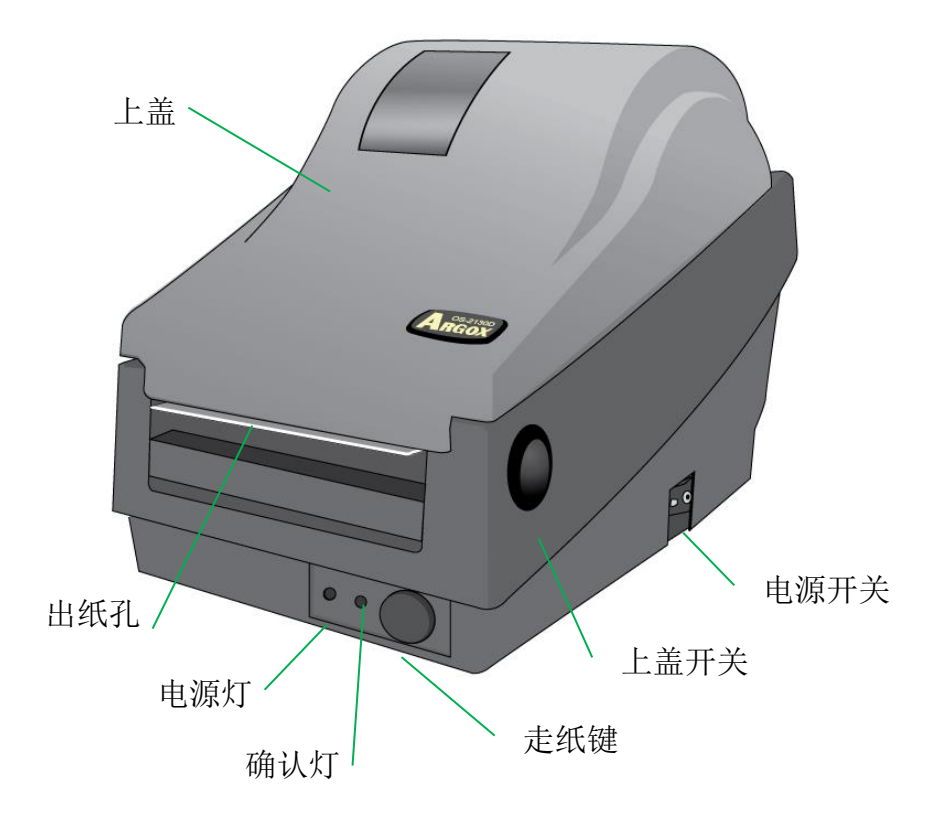

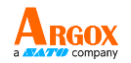

后视图:

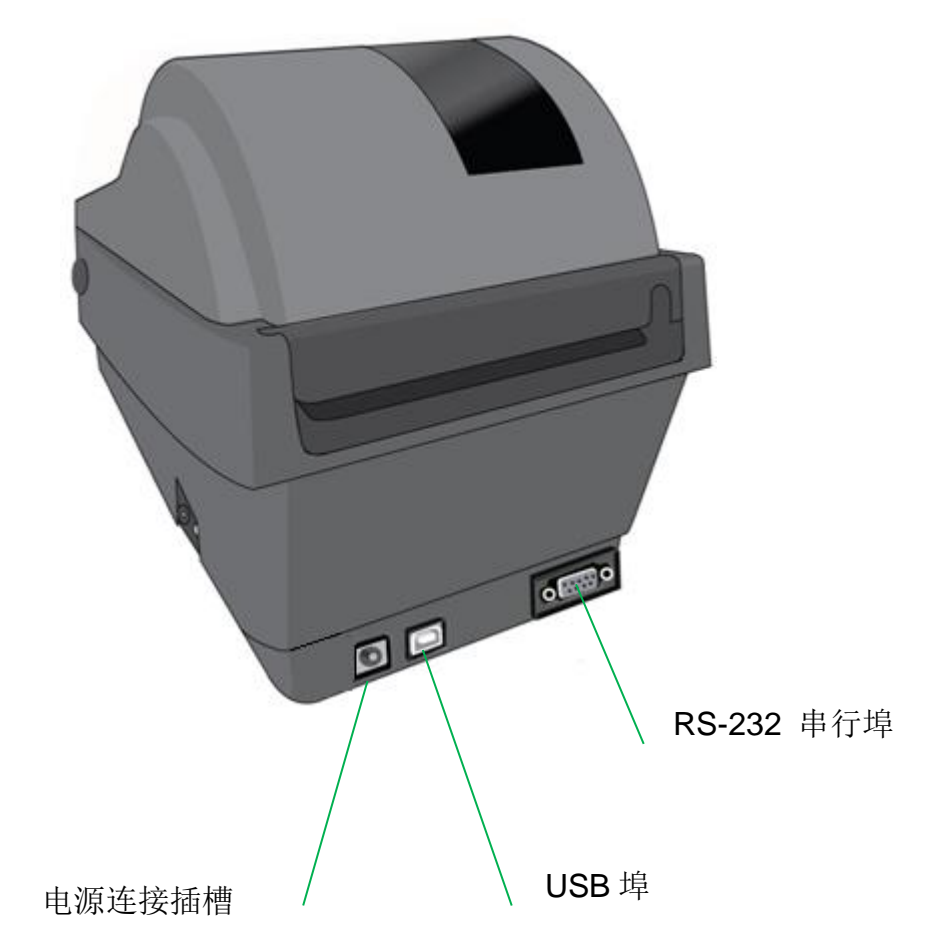

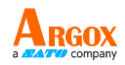

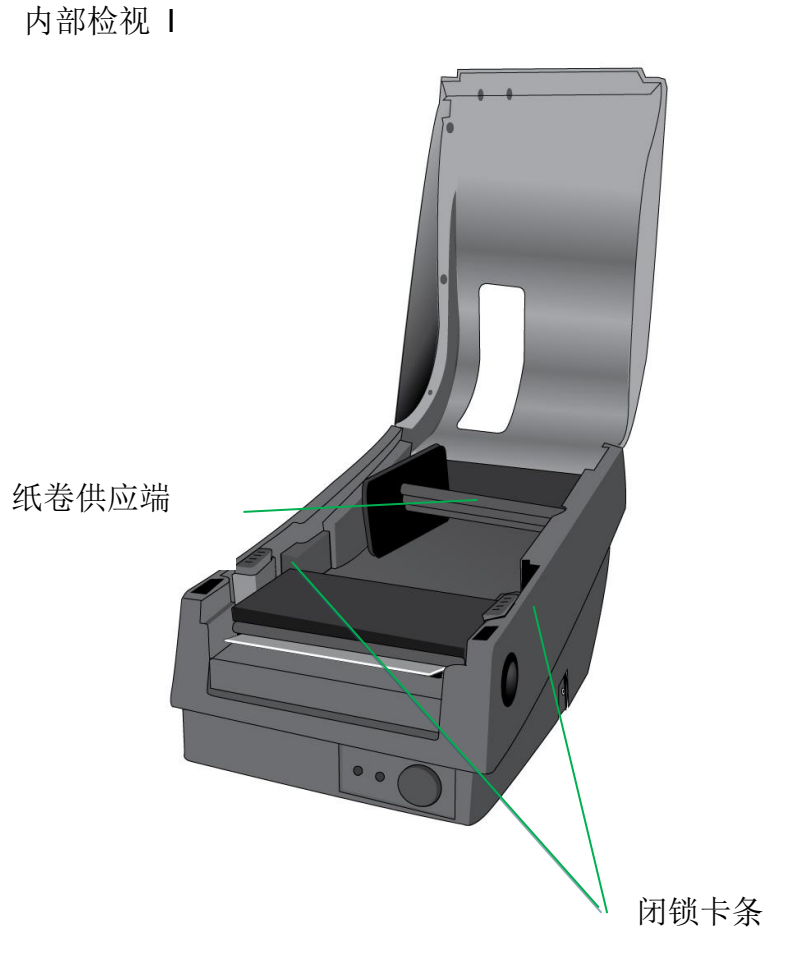

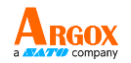

内部检视 Ⅱ

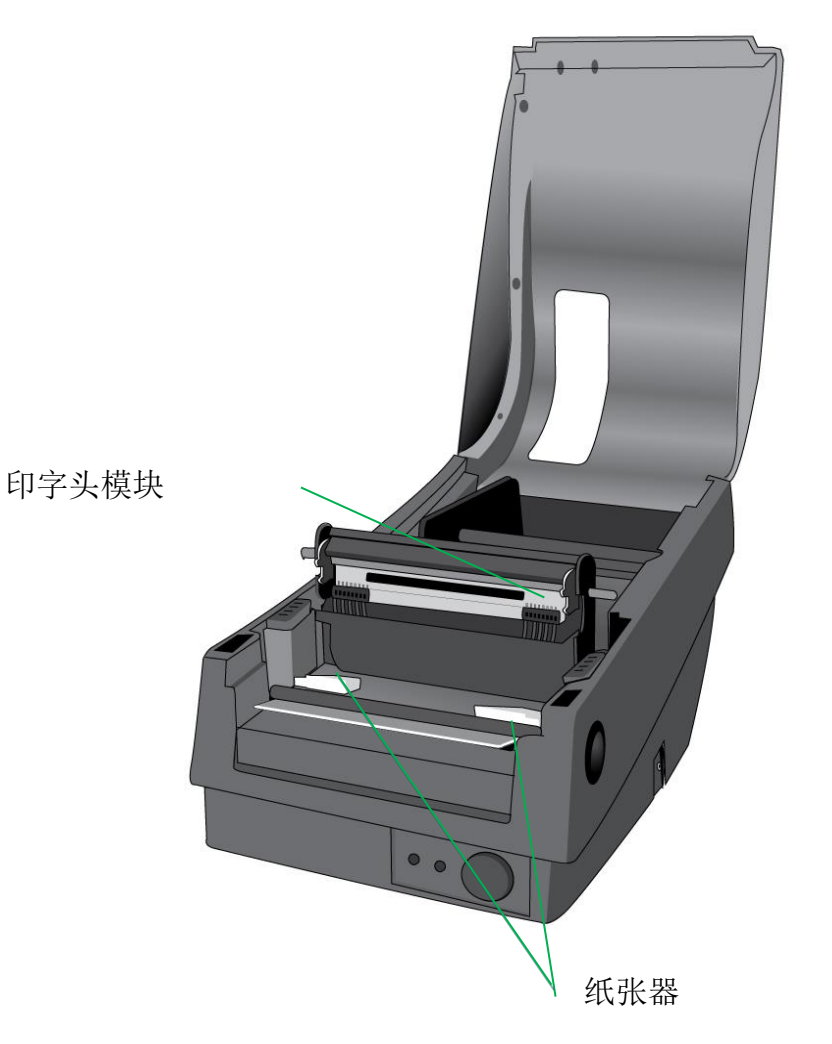

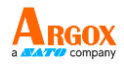

### 连接电源

- 1. 请务必将电源开关切换至 Off 的位置 (向下), 才能进行下列动作。
- 2. 将 AC 电源线插入电源供应器。
- 3. 将电源供应器的电源接头,插入打印机的电源连接插槽。
- 4. 将电源线另一端插入正确接地的 AC 电源插座。

警告: 請勿在可能接觸到水的地方操作印表機和電源供應器。

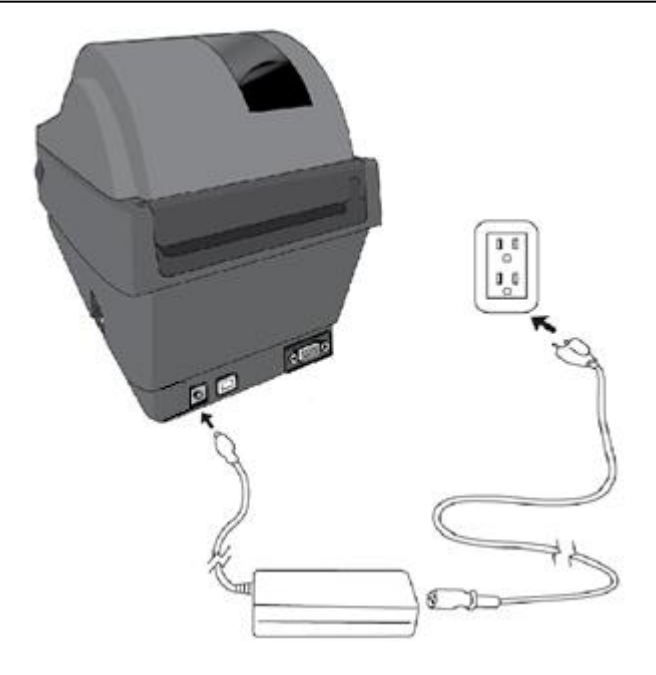

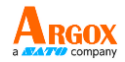

安装纸卷

### 准备纸卷

為避免紙捲在運送、操作或存放時變髒或累積灰塵,請先撕掉多餘長度的紙張,如此可避 免將殘膠或髒污拖進印字頭和滾軸之間。在載入紙捲時,紙捲必須裝入紙捲供應端上。

装入纸卷

1. 打開印表機的上蓋。

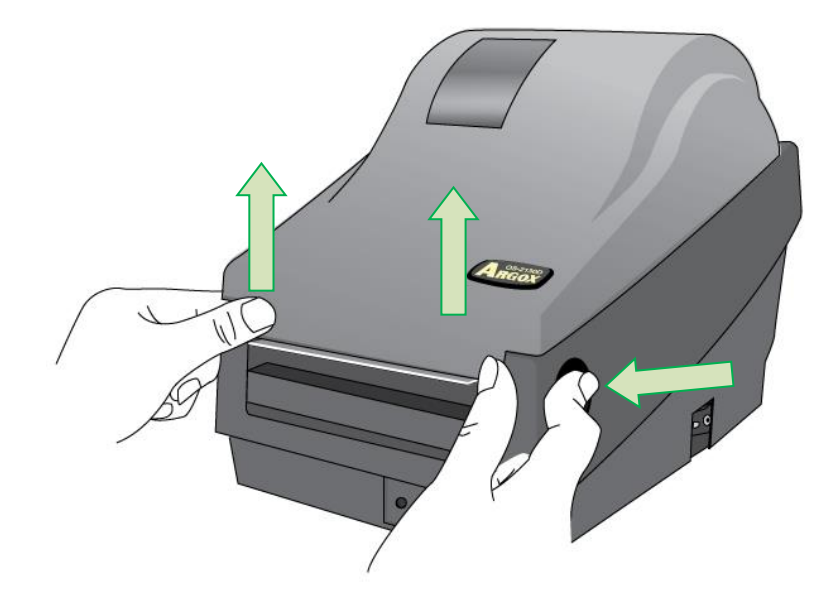

使用手册

0

2. 將紙捲供應端穿過紙捲供應軸,然後將兩塊紙張固定片置中對齊,緊貼著紙捲供應軸

RGOX

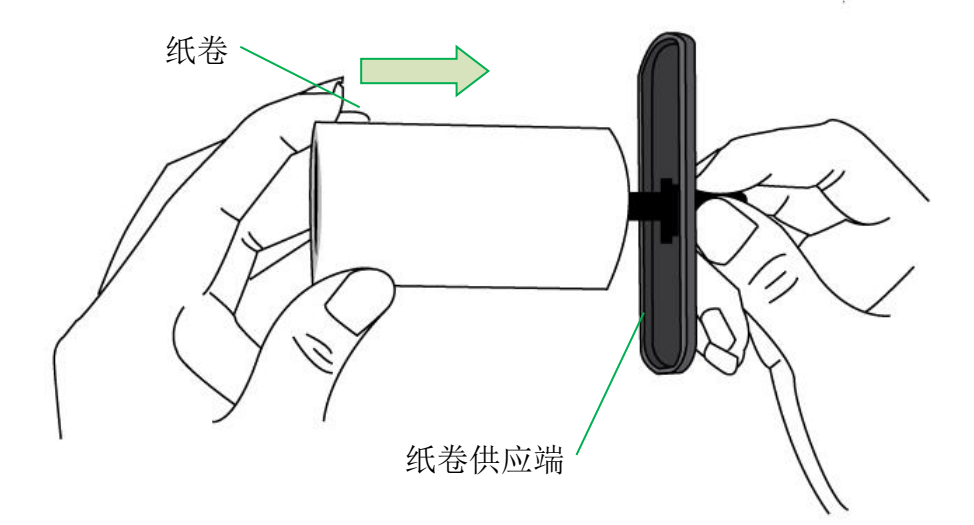

使用手册

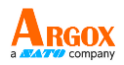

3. 將紙捲供應端放入印表機內的紙捲安裝槽中。

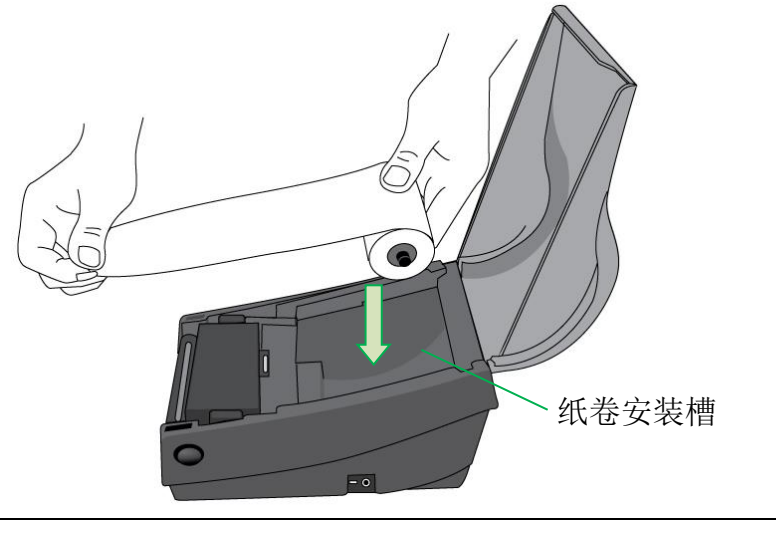

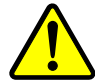

警告 危险可动部件请远离手指及身体其他部位。

4. 將閉鎖卡條往下壓,打開印表機模組。

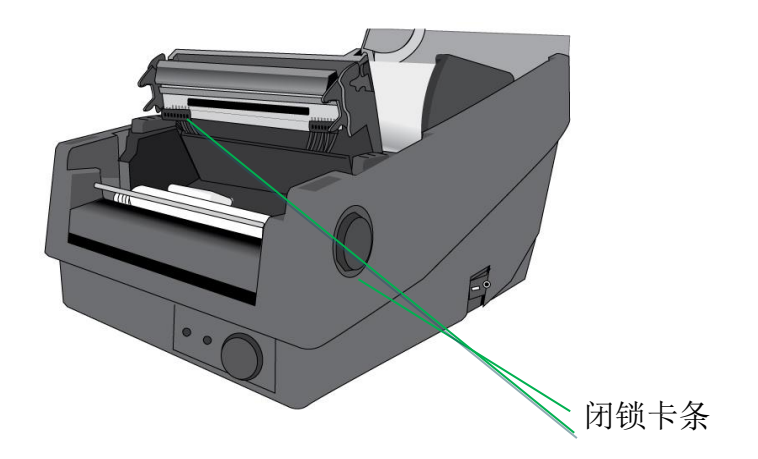

 拉出一小段紙張,讓紙張可以接觸到印表機的滾軸。 調整紙張器右側,確保紙捲對齊左側。

4

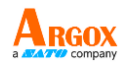

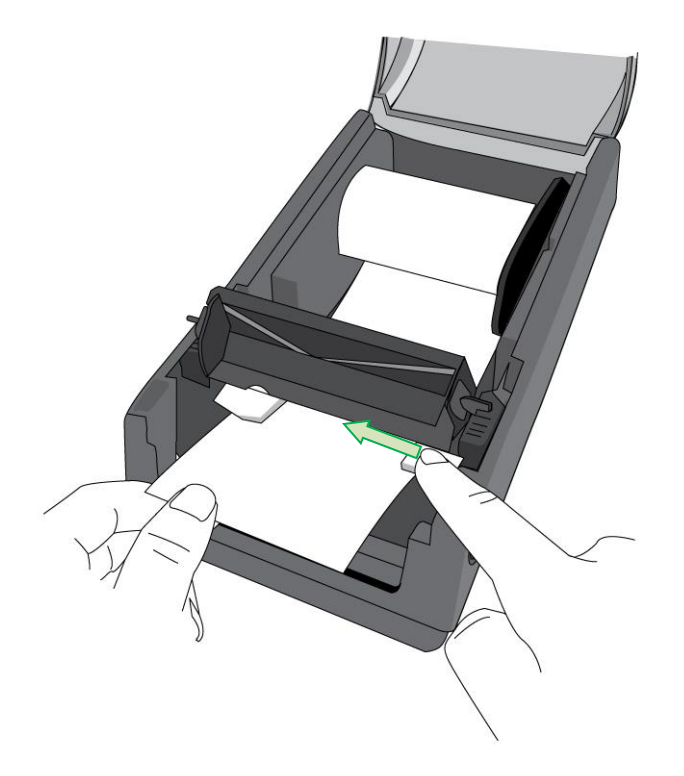

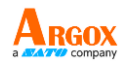

6. 關上印表機模組,然後將兩側確實往下壓卡入,直到發出喀一聲。

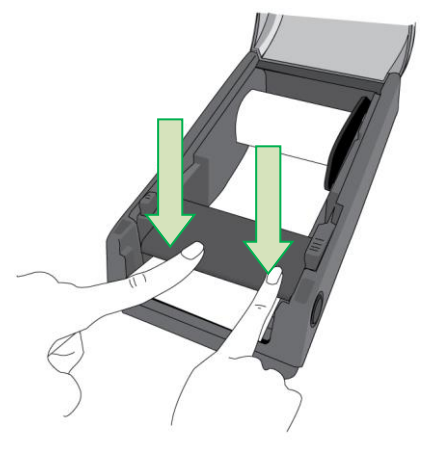

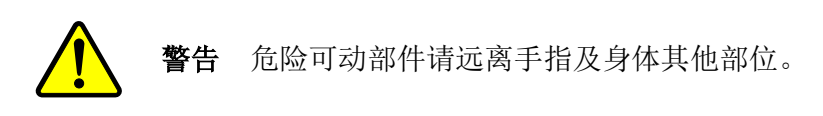

7. 關閉上蓋並開啟印表機。

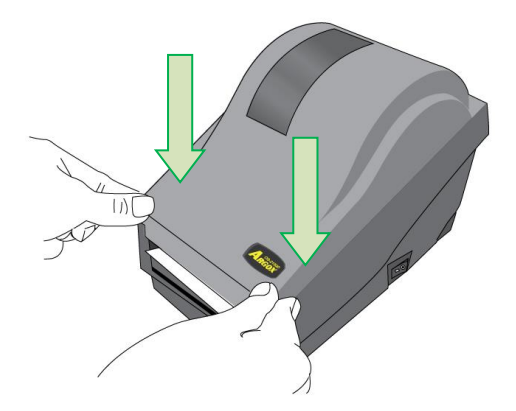

8. 按下送紙鍵,將標籤送出印表機。

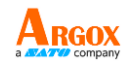

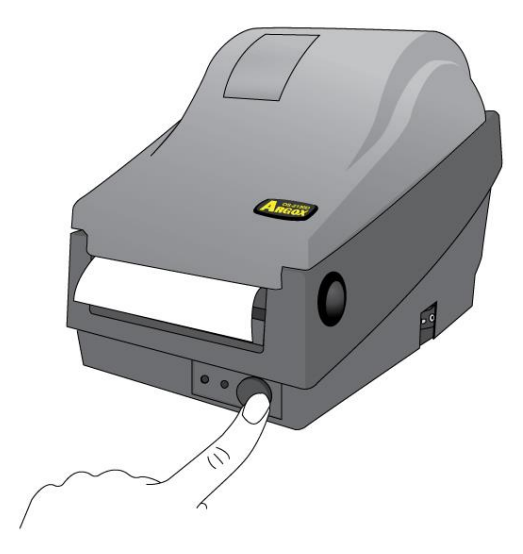

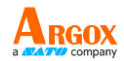

## 打印机操作

## 打印纸卷校正及设定

將印表機連接到電腦之前,若要確定印表機是否運作正常,請執行紙捲校正,並列印 自我測試/組態標籤。

#### 开始进行纸卷校正及设定的步骤

- 1. 將紙捲確實裝入,再關上印表機上蓋。
- 2. 關閉印表機電源。
- 3. 開啟電源,同時按住送紙鍵,直到印表機馬達啟動。
- 印表機會在自動捲入標籤貼紙一定長度後執行校正;接著列印馬達會暫停一秒, 然後印出組態設定檔。等到印表機開始列印時,馬上放開送紙鍵。

#### 注意:

••如果打印机使用 Argox PPLB 打印机语言,打印机会在印出组态卷标后进入倾印模式。 在倾印模式下,所有的字符会印成 2 栏: 右栏显示从系统接收的字符,左栏则显示字符对应的十六进制值。 用户或工程师,可以透过这些信息,对程序进行验证及除错。 若要從傾印模式返回正常操作模式,請再按一下送紙鍵。另一種方式,則是關閉印表 機電源,再重新啟動印表機。

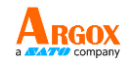

打印机组态卷标范例

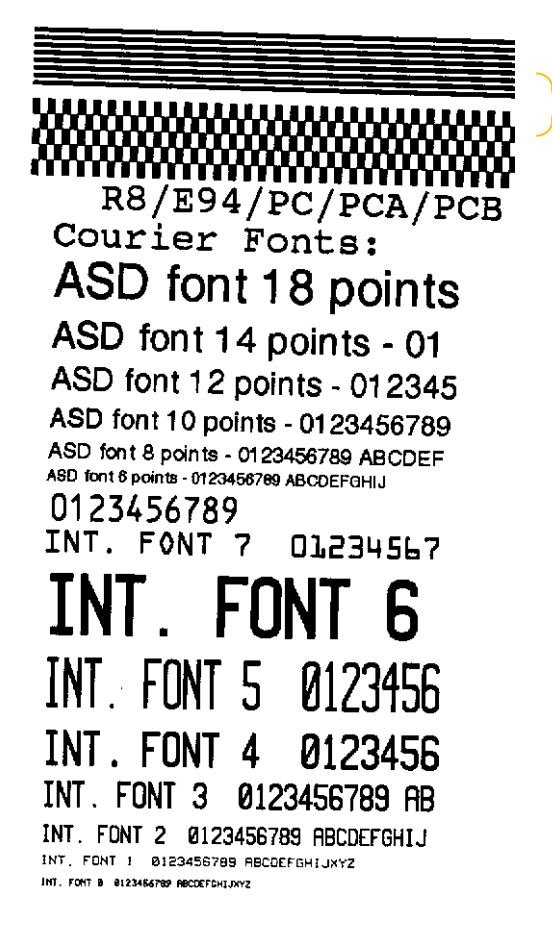

·印字头测试模式

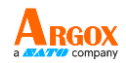

了了。 了了一个,我们的问题,我们的问题,我们的问题,我们的问题,我们的问题,我们的问题,我们的问题,我们的问题,我们的问题,我们的问题,我们的问题,我们的问题,我们的 SW2 1 2 3 4 5 1.1.1.1.1.1.1.1.1.1.1. U32.0.6.0.0.51520 s(0,0) M(0.0.0.0) CALIBRATION TYPE: MODE 1 \_\_\_\_\_ 校正类型 CUTTER/PEELER OFFSET: 0 \_\_\_\_\_\_ 裁纸器/剥纸器设定位移 PEELER DISABLE \_\_\_\_\_\_ 剥纸器设定 裁纸器设定 BACKFEED DISABLE BACKfeed 设定 BACKFEED DISABLE LABELLENGTH: 80 MEDIA\_TYPE: CONTINUOUS SPEED: 21PS DARKNESS: 10 A000 T印速度和浓度 CHELKSUM: 0000 打印速度利 RS232:9600.8.N.1P PRINT LENGTH METER: 43 M 串行埠设定 CUT COUNT: 0 Int. fonts:NO RNY INTERNAL FONTS \_\_\_\_\_\_\_\_ 力」口口口 内建字型 ─ 打印的标签长度 RTC TIME: 23/45/2160 165:165:52 RTC CHIP INSTALL ── 实时时钟 (RTC) 设定 NO. OF DL SOFT FONTS : 0 **REF : 5F19** SENSOR INTENSITY NORMAL STD CTRL CODES \_\_\_\_\_ 打印方式 DIRECT THERMAL -USASCII AVAILABLE FLASH: 2047K BYTES FLASH TYPE ON BOARD 4M BYTES 内存容量 AVAILABLE RAM: 6586K BYTES STANDARD RAM: 8M BYTES 052130D-R01.00 071210 00 \_\_\_\_ 初体版本及日期码 Label Printer with Firmware

<u>10</u>

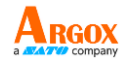

## 将打印机重设为原厂默认值

請依照下列步驟將印表機重設為原廠預設值:

- 1. 開啟印表機電源,等待 5 秒以上的時間。
- 2. 按下「送紙」鍵 10 秒鐘,等「確認」燈和「電源」燈先後熄滅。
- 3. 「電源」燈再次亮起時,請放開送紙鍵,
- 4. 「確認」燈也會接著亮起。 此時,印表機便恢復原廠預設值。

#### 注意:

••印表機的原廠預設值儲存在印表機的快閃記憶體內;即使中斷印表機電源,這些設定仍會保留,不會被抹除。

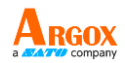

打印机控制按键和指示灯

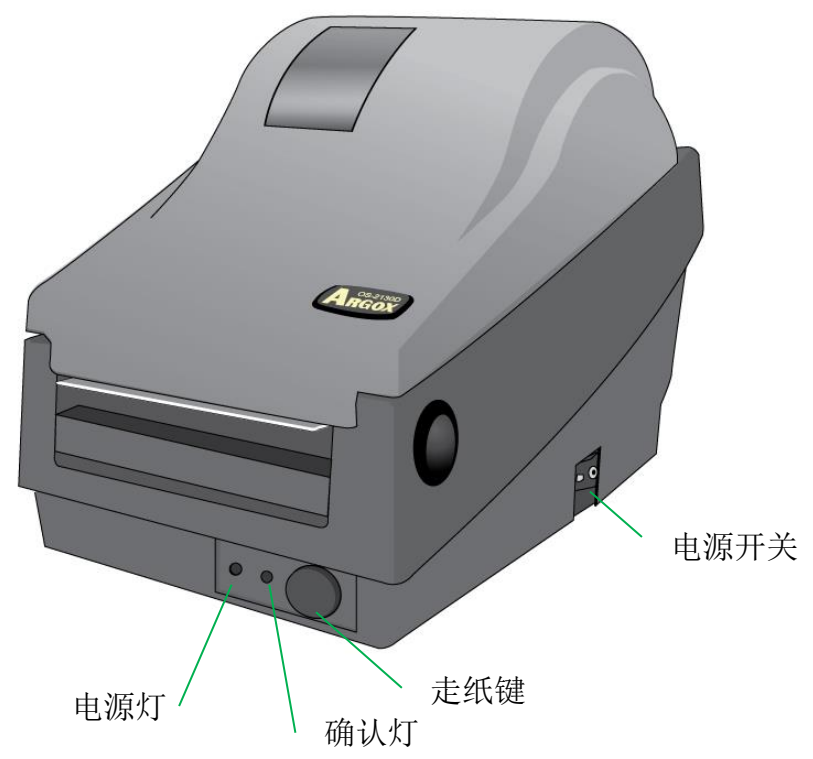

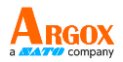

下表說明了印表機控制按鍵和指示燈的各種功能,幫助您瞭解指示燈和印表機的各種 狀態:

| 控制按键/指<br>示灯 | 功能                                                                                  |
|--------------|-------------------------------------------------------------------------------------|
| 电源开关         | <ul> <li>On:开启正常运作 (即「I」位置)</li> <li>Off:关闭电源 (即「O」位置)</li> </ul>                   |
|              | 注意: 在连接或拔出传输线之前,请先关闭电源。                                                             |
|              | • 熄灭:打印机电源关闭                                                                        |
|              | • 绿色:打印机电源开启                                                                        |
| 电源指示灯        | <ul> <li>这个指示灯也会在侦测到「纸卷用完」、「找不<br/>到纸卷间隔」的时候闪烁。</li> </ul>                          |
|              | <ul> <li>         ·   启用打印机裁纸模式之后,如遇裁纸器卡纸,或         未安装裁纸器,电源灯便会闪烁。     </li> </ul> |
|              | • 侦测到 RS-232 通讯错误,电源灯便会闪烁。                                                          |
|              | • 打印机启动时,确认指示灯便会闪烁。                                                                 |
| 确认指示灯        | <ul> <li>打印机一旦接收到来自计算机主机的数据,确认<br/>指示灯便会开始闪烁。</li> </ul>                            |
|              | • 确认指示灯会在打印暂停时闪烁。                                                                   |
|              | <ul> <li>这个指示灯也会在侦测到「纸卷用完」、「找不<br/>到纸卷间隔」的时候闪烁。</li> </ul>                          |
|              | • 打开打印机模块时,确认指示灯将会闪烁。                                                               |
|              | 注意:                                                                                 |
|              | 假使印字头过热,打印机的热感保护功能便会启动,                                                             |

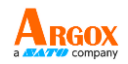

|     | 且确认指示灯也将闪烁,表示打印机进入暂停模式,<br>请等待印字头冷却。先前传送的打印作业会在稍后<br>自动继续执行。                                                                                        |
|-----|----------------------------------------------------------------------------------------------------|
| 走纸键 | <ul> <li>按下此按键,可将卷标纸往前送至第一打印位置。</li> <li>打印期间按下此按键,可让打印机「暂停」作业。</li> <li>开启电源时同时按住此按键,可执行纸卷校正,并打印组态配置文件。</li> <li>解决「纸卷用完」错误后,按下此键可回复打印。</li> </ul> |

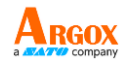

## 透过指示灯及蜂鸣器指示诊断进行疑难解答

一般來說,倘若印表機無法正常運作,「電源」指示燈會持續閃爍,而列印程序、電腦和印表機之間的通訊也會停止。 請參閱下方列出的 LED 指示燈,以瞭解可能的解決方式,解決印表機可能遇到的問題。

LED 指示燈:電源和確認指示燈以相同頻率閃爍

| 电源指示灯 | 确认指示灯 |
|-------|-------|
| 亮起    | 亮起    |
| 熄灭    | 熄灭    |

| 可能的问题             | 解决方式              | 附注                                                      |
|-------------------|-------------------|---------------------------------------------------------|
| 纸张传感器无法侦测<br>标签间隔 | 检查卷标路径<br>检查标签传感器 | 如果使用连续标签纸卷,<br>请在驱动程序设定或指<br>令中设定 <b>「连续纸张」</b> 打<br>印。 |
| 纸卷用完              | 安装新的标签纸卷          |                                                         |
| 卡纸                | 移除卡纸              |                                                         |

LED 指示燈:只有電源指示燈閃爍

| 电源指示灯 | 确认指示灯 |
|-------|-------|
| 亮起    | 亮起    |
| 熄灭    | 亮起    |

| 可能的问题    | 解决方式        | 附注       |
|----------|-------------|----------|
| 串行埠输出入错误 | 检查系统和打印机上的串 | 仅适用于串行接口 |

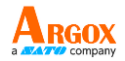

|            | 行端口传输率。     |            |
|------------|-------------|------------|
| 裁纸器故障,或裁纸器 | 检查裁纸器或移除卡纸。 | 仅适用于进入裁纸模式 |
| 内部卡纸。      |             | 时。         |
| 其他可能的硬件错误。 | 请连络经销商,以取得进 |            |
|            | 一步的协助。      |            |

### LED 指示灯: 只有确认指示灯闪烁

| 电源指示灯 | 确认指示灯 |
|-------|-------|
| 亮起    | 亮起    |
| 亮起    | 熄灭    |

| 可能的问题     | 解决方式                  |
|-----------|-----------------------|
| 印字头需要     | 打印程序将停止, 直到印字头降温到正常的打 |
| 冷却        | 印温度。                  |
|           | 降温后,打印机将自动继续执行先前传送的打  |
|           | 印作业。                  |
| 打印机进入     | 按下走纸键,继续打印。           |
| 「暂停」状态    |                       |
| 打印机正在接收数据 | 接收完所有数据,确认指示灯会恒亮绿灯,并  |
|           | 自动继续正常运作。             |

使用手册

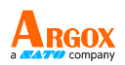

印表機內建狀態監控功能, 透過前面板指示燈號及警示蜂鳴器,顯示狀態及錯誤指示。 。一般而言,若偵測到故障或異常情況,警示蜂鳴器會發出 3 次嗶聲,且錯誤指示 燈也會亮起。以下清單顯示不同錯誤狀況時,蜂鳴器和指示燈的顯示方式。

| 状况        | 蜂鸣器警<br>示 | LED 闪<br>烁 | 说明                                                         |
|-----------|-----------|------------|------------------------------------------------------------|
| 纸卷用完      | 是         | 确认<br>电源   | 2 个指示灯同步闪烁。<br>纸卷未安装或用完。<br>打印机侦测不到纸卷间隔。                   |
| 裁纸器故<br>障 | 是         | 电源         | 裁纸器故障,或裁纸器卡纸。                                              |
| 内存已满      | 是         | 电源         | 加载的软件字型、图形或窗体<br>导致打印机缓冲区已满。<br>着<br>检查这些数据的格式打电话<br>给客服中心 |

## 注意:

印表機公用程式可以停用蜂鳴器警示功能。

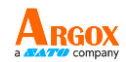

其他

電腦顯示「印表機逾時」:

- 檢查通訊傳輸線(串列)是否牢牢連接到電腦上的串列埠,而且另一端是否牢 牢連接到印表機上的接頭。
- 2. 檢查印表機電源是否開啟。

如果能夠傳送資料,但印表機卻無法印出。 請確認使用中的印表機驅動程式,並檢查 Windows 系統專用的 Seagull 驅動程式和標籤印表機是否正確選取。

印出垂直條紋,通常表示印字頭髒污或故障。(請參閱下列範例)。

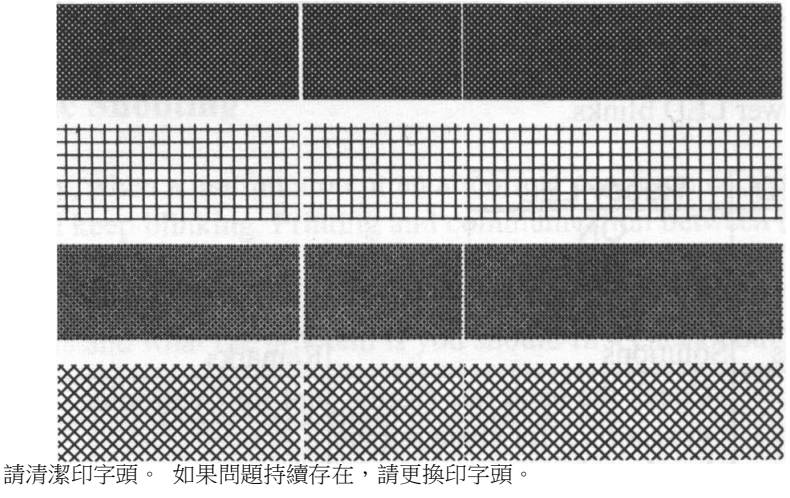

列印品質不佳:

- 紙張可能不合規定。
- 調整濃度 (加熱溫度)。
- 降低列印速度。
- 請參閱下一章節,並清潔相關的零件。

恢复程序

問題修正之後,只要按下面板按鍵或重新啟動印表機,即可繼續列印工作。 請確定

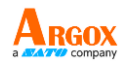

LED 未閃爍,並記得重新傳送檔案。

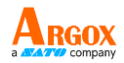

## 通讯

### 界面和需求

Argox OS-2130D Pro印表機提供9針腳Electronics Industries Association (EIA) RS-232 串 列埠、USB介面、以及錢櫃插槽介面。不同的介面選項適合不同的用途。

#### 注意:

- 必須先將電源供應器的筒型接頭插入印表機背面的電源連接插槽,然後才能連接通 訊傳輸線。
- 本印表機在使用完整屏蔽的六英尺長資料傳輸線時,符合 FCC 條例第 15 篇對 A 級數位設備之限制。使用超過長度的傳輸線或未屏蔽的傳輸線可能會讓放射量超出 A 級設備之限制。

#### USB 界面需求

本通用串行总线 (USB) 接口兼容于 2.0 和 1.1 版本,并提供全速 (12Mb/s) 接口,可兼容于现有的计算机硬件。 USB 具备「即插即用」 设计,让安装更方便。 而且多台打印机还可共享同一个 USB 端口/ 集线器。

串行端口 (RS-232) 接口需求

要求的传输线一端必须为 9 针脚 D 型公接头,以插入打印机背面对 应的串行埠。 串行埠传输线的另一端则连接到计算机主机上的串行 端口。

## 打印机通讯

隨附的印表機驅動程式可在 Windows Vista/ Windows 7/8和10 平台下的所有應用程式中 使用,並支援 32-bit/64-bit 作業系統。 安裝此驅動程式後,便可執行任何常見的

<u>20</u>

使用手册

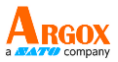

Windows 軟體應用程式,包括 Argox Bartender UL 標籤編輯軟體或 MS Word 等,並使

用本印表機印出。

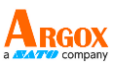

以下安装步骤以 OS-2130D 机型作为范例, 相关步骤执行的画面, 系撷取自 Windows XP, 其他操作系统的步骤也类似。

安装即插即用打印机驱动程序(仅限 USB)

## 注意: 強烈建議您使用 Seagull 驅動程式精靈來安裝、更新 Seagull 驅動程式,避免使用 Microsoft Windows 的新增印表機精靈。 (雖然「新增印表機精靈」是由 Microsoft 所提供,但在更新現有驅動程式時,常有若 干作業遭到錯誤執行。若 Windows 應用程式正在使用印表機驅動程式,此精靈也無 法有效因應。)

- 关闭打印机电源。将电源线插入墙壁上的插座,再将另一端连接 到打印机的电源插座。将 USB 传输线分别连接打印机及 PC。
- 开启打印机电源。如果打印机支持即插即用功能,且您已使用 USB 传输线连接打印机,则 Windows 新增硬件精灵会自动侦测 到打印机,并显示对话框让您安装驱动程序。请按下取消,不要 透过此精灵安装驱动程序。

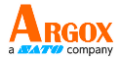

- 可从 Seagull 驱动程序档案所在目录执行 DriverWizard 公用程 序来安装 Seagull 驱动程序。
- 在 Seagull 驱动程序精灵提示下,选择第一个单选按钮 [为即插即 用打印机安装驱动程序]:

| lect the printer driver to install. |               |      |  |
|-------------------------------------|---------------|------|--|
| Junstall a driver for a Plug and I  | Play printer: |      |  |
| Argox OS-2130D PPLA                 | USB002        | . de |  |
|                                     |               |      |  |

按「下一步」。

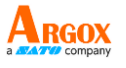

5. 输入打印机名称 (例如: Argox OS-2130D PPLA),接着选取「不

要共享这个打印机」,然后按「下一步」

| Seagull Driver Wizard                                                                                                    |        |
|----------------------------------------------------------------------------------------------------|--------|
| Specify Printer Name<br>Names are used to identify the printer on this computer and on the network.                           |        |
| Enter a name for this printer. Printer Argox OS-2130D PPLA Use this printer as the default printer                            |        |
| Specify whether or not you want to share this printer with other network users. Wh<br>sharing, you must provide a share name. | en     |
| < Back Next >                                                                                                    | Cancel |

6. 檢查顯示畫面上所有的資料,假如資料都正確,請按一下「結束」。

| Seagull Driver Wizard |                                                               |
|-----------------------|---------------------------------------------------------------|
|                       | Completing the Seagull Driver<br>Wizard                       |
|                       | A new printer will be installed using the following settings: |
|                       | Name Argox OS-2130D PPLA                                      |
|                       | Port: USB002<br>Defa/                                         |
|                       | Mani Argox OS-2130D PPLA                                      |
|                       | Versi 7.1.9_M-5 _M-0                                          |
|                       | To begin the driver installation process, click Finish.       |
|                       | < Back Finish Cancel                                          |

7. 將相關檔案都複製到系統後,按一下「結束」。

#### <u>24</u>

## 

8. 完成驅動程式安裝後,按一下「關閉」。

此時驅動程式應已安裝完畢。

| Seagull Driver Wizard |                                                       |
|-----------------------|-------------------------------------------------------|
|                       | Seagull Driver Wizard Completed<br>Successfully       |
|                       | The following operations were completed successfully: |
|                       | 会装打印机 Argox OS-2130D PPLA                             |
|                       |                                                       |
|                       |                                                       |
|                       | V                                                     |
|                       |                                                       |
|                       | Close                                                 |

<u>25</u>

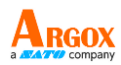

安装打印机驱动程序(USB 以外接口)

- 关闭打印机电源。将电源线插入墙壁上的插座,再将另一端连接到 打印机的电源插座。将并行传输线以及串行端口传输线分别连接打 印机及 PC。
- 可以从 Seagull 驱动程序档案所在目录执行 DriverWizard 公用 程序来安装 Seagull 驱动程序。
- 3. 出现 Windows Printer Driver 提示时,选取「我接受」,

再按「下一步」。

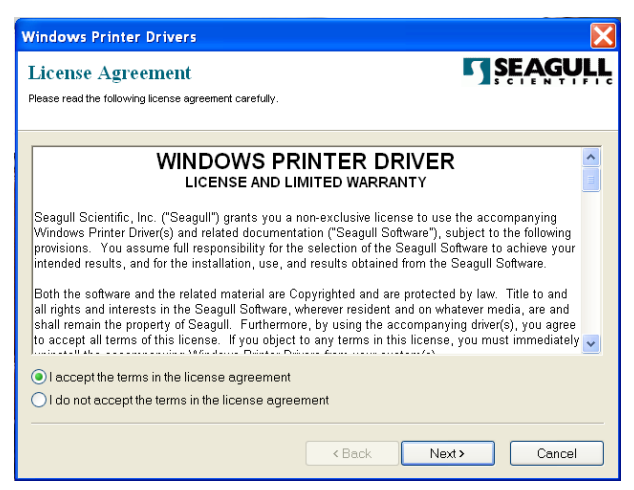

4. 指定 Seagull 驱动程序的安装目录 (例如: C:\Seagull), 然后按「下

| Installation Dire                                  | ctory                                                                                           | SEAC                        |
|----------------------------------------------------|-------------------------------------------------------------------------------------------------|-----------------------------|
| Hease select the directory to                      | unpack the soπware.                                                                             |                             |
| The software will be un<br>type in the new path or | packed to the directory listed below. To unpa-<br>click Browse to select a different directory. | ck to a different directory |
| Installation Directory:                            | C\Seagull                                                                                       | Brov                        |
|                                                    | Space required on drive:                                                                        | 33.0 ME                     |
|                                                    | Space available on selected drive:                                                              | 8.3 GB                      |
|                                                    |                                                                                                 |                             |
|                                                    |                                                                                                 |                             |
|                                                    |                                                                                                 |                             |
|                                                    |                                                                                                 |                             |
|                                                    |                                                                                                 |                             |

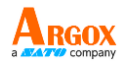

### 5. 单击「结束」。

| Windows Printer Drivers                                                                                                    | X              |
|----------------------------------------------------------------------------------------------------|----------------|
| Installation Information<br>Follow the instructions below to install the software.                                                              | <b>SEAGULL</b> |
| <ul> <li>Instructions</li> <li>After the drivers are unpacked, install them using the Driver Wizard.</li> </ul>                                 |                |
| Options     Options     Run Driver Wizard after unpacking drivers     Read installation instructions (contained in 'Installation_Instructions.) | ntml')         |
|                                                                                                    |                |
|                                                                                                    |                |
| < Back Fi                                                                                                    | nish Cancel    |

6. 选取「安装打印机驱动程序」,然后单击「下一步」。

| Seagull Driver Wizard |                                                                                                    | × |
|-----------------------|----------------------------------------------------------------------------------------------------|---|
|                       | Welcome to the Seagull Driver<br>Wizard<br>This wizard helps you install and remove printer drivers.                                |   |
|                       | What would you like to <ul> <li>Install printer drivers</li> <li>Upgrade printer drivers</li> <li>Remove printer drivers</li> </ul> |   |
|                       | < Back Next > Cancel                                                                                                    |   |

7. 選取機型和模擬 - 以下範例以 OS-2130D PPLA 為主:

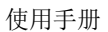

| guil Driver Wizard         pecify Printer Model         The manufacturer and model determine which printer driver to use.         Specify the model of your printer.         Printer Model         Argox A-50 PPLB         Argox A-50 PPLB         Argox A-100 PPLB         Argox A-200 PPLB         Argox A-200 PPLB         Argox A-200 PPLB         Argox A-200 PPLB         Argox A-200 PPLB         Argox A-200 PPLB         Argox A-200 PPLB         Argox A-200 PPLB         Argox A-200 PPLB         Argox A-2010 PPLB         Argox A-2010 PPLB                                                                                                    | X<br>Ø     |
|----------------------------------------------------------------------------------------------------|------------|
| pecify Printer Model       The manufacturer and model determine which printer driver to use.       Image: Comparison of the printer driver to use.         pecify the model of your printer.       Image: Comparison of the printer driver to use.       Image: Comparison of the printer driver to use.         Printer Model       Image: Comparison of the printer driver to use.       Image: Comparison of the printer driver to use.         Printer Model       Image: Comparison of the printer driver to use.       Image: Comparison of the printer driver to use.         Printer Model       Image: Comparison of the printer driver to use.       Image: Comparison of the printer driver to use.         Printer Model       Image: Comparison of the printer driver to use.       Image: Comparison of the printer driver to use.         Printer Model       Image: Comparison of the printer driver to use.       Image: Comparison of the printer driver to use.         Argox A-200 PPLB       Image: Comparison of the printer driver to use.       Image: Comparison of the printer driver to use.         Argox A-200 PPLB       Image: Comparison of the printer driver to use.       Image: Comparison of the printer driver to use.         Argox A-200 PPLB       Image: Comparison of the printer driver to use.       Image: Comparison of the printer driver to use.         Argox A-200 PPLB       Image: Comparison of the printer driver to use.       Image: Comparison of the printer driver to use.         Argox A-200 PPLB       Image: Compa                                                                                                    | $\bigcirc$ |
| Specify the model of your printer.  Printer Model Argox A-50 PPLB Argox A-100 PPLB Argox A-100 PPLB Argox A-100 PPLB Argox A-200 PPLB Argox A-200 PPLA Argox A-200 PPLA Argox A-200 PPLA Argox A-200 PPLA Argox Argox A-200 PPLA Argox A-200 PPLA Argox A-200 PPLA Argox A-200 PPLA Argox A-200 PPLA Argox A-200 PPLA Argox A-200 PPLA Argox A-200 PPLA Argox Argox Argo |            |
| Printer Model Argox A-50 PPLB Argox A-50 PPLB Argox A-100 PPLB Argox A-150 PPLB Argox A-200 PPLB Argox A-200 PPLB Argox A-200 PPLB Argox A-200 PPLB Argox A-2240 PPLA Argox A-2240 PPLA Argox Argox Ar |            |
| Argox A-50 PPLB<br>Argox A-50 PPLB<br>Argox A-150 PPLB<br>Argox A-200 PPLB<br>Argox A-200 PPLB<br>Argox A-200 PPLB<br>Argox A-200 PPLA<br>Argox A-2240 PPLA<br>Argox A-2240 PPLA                                                                                                    | ^          |
| Argox A-100 PPLB<br>Argox A-150 PPLB<br>Argox A-200 PPLB<br>Argox A-200 PPLB<br>Argox A-200 PPLB<br>Argox A-2240 PPLA<br>Argox A-2240 PPLA                                                                                                    |            |
| Argox A-100 PPLB<br>Argox A-200 PPLB<br>Argox A-200 PPLB<br>Argox A-200 PPLB<br>Argox A-2240 PPLA<br>Argox A-2240 PPLA                                                                                                    |            |
| Argox A-200e PPLB<br>Argox A-300 PPLB<br>Argox A-2240 PPLA<br>Argox A-2240 PPLA                                                                                                    |            |
| Argox A-300 PPLB<br>Argox A-2240 PPLA<br>Argox 0-32400 PPLA                                                                                                    |            |
| Argox A-2240 PPLA<br>Argox OS-2310D PPLA                                                                                                    |            |
| Arrox US-Z31UD PPLA                                                                                                    |            |
| Argox A-2240 PPL7                                                                                                    | ~          |
| ource; C:\Seagull\New Folder                                                                                                    | 5          |
| ersion: 7.1.6 M-3 (05/06/2009)                                                                                                    |            |
|                                                                                                    |            |
|                                                                                                    |            |
|                                                                                                    |            |
| < Back Next > Cance                                                                                                    |            |

8. 选取打印机的端口,然后按「下一步」。

| Sea    | gull Driver Wizard                                                                  |                                             | X    |
|--------|-------------------------------------------------------------------------------------|---------------------------------------------|------|
| s      | pecify Port<br>A port is used to connect a printer to th                            | ie computer.                                | Ø    |
| s<br>n | Specify the port that you are using. If you<br>not listed below, create a new port. | are connecting using TCP/IP or another port | type |
|        | Port                                                                                | Туре                                        | ~    |
|        | COM28:                                                                              | Serial Port (9600:8N1)                      |      |
|        | COM29:                                                                              | Serial Port (9600:8N1)                      |      |
|        | COM2:                                                                               | Serial Port (9600:8N1)                      |      |
|        | FILE:                                                                               | Local Port                                  |      |
|        | USB001                                                                              | Virtual printer port for USB                |      |
|        | USB002                                                                              | Virtual printer port for USB                |      |
|        | US8003                                                                              | Virtual printer port for USB                |      |
|        | USB004                                                                              | Virtual printer port for USB                | ×    |
|        |                                                                                     | Create Port Configure Port                  |      |
|        |                                                                                     |                                             |      |
|        |                                                                                     | < Back Next > Can                           | cel  |

9. 輸入印表機名稱 (例如: Argox OS-2130D PPLA),接著選取 「不要共用這個印表機」,然後按「下一步」。

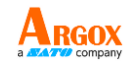

| Seagull Driver Wi                                 | izard 🔀                                                                                                    |
|---------------------------------------------------|----------------------------------------------------------------------------------------------------|
| Specify Printer N<br>Names are use                | ame<br>d to identify the printer on this computer and on the network.                                                        |
| Enter a name for t<br>Printer<br>Vse this printer | his printer. Argox OS-2130D PPL as the default printer                                                                       |
| Specify whether or<br>sharing, you must           | not you want to share this printer with other network users. When provide a share name.<br>IIs printer<br>INSEX CP-2140 PPLB |
|                                                   | < Back Next > Cancel                                                                                                    |

10. 檢查顯示畫面上所有的資料,假如資料都正確,請按一下「結束」。

| Seagull Driver Wizard |                                                               |
|-----------------------|---------------------------------------------------------------|
|                       | Completing the Seagull Driver<br>Wizard                       |
|                       | A new printer will be installed using the following settings: |
|                       | Name: Argox OS-2130D PPLA<br>Share                            |
|                       | Port: USB001<br>Default:                                      |
|                       | Manufacturer: Argox OS-2130D PPLA<br>Model:                   |
|                       | Version: 7.1.9_M-5                                            |
|                       | To begin the driver installation process, click Finish.       |
|                       | < Back Finish Cancel                                          |

11. 將相關檔案都複製到系統後,按一下「結束」。

OS-2130D Pro 使用手册

Seagull Driver Wizard

Installing Drivers

Please wait while your system is updated.

正在安裝打印机「Argox OS-2130D PPLA」…

()

Cancel

Cancel

12. 完成驅動程式安裝後,按一下「關閉」。

此時驅動程式應已安裝完畢。

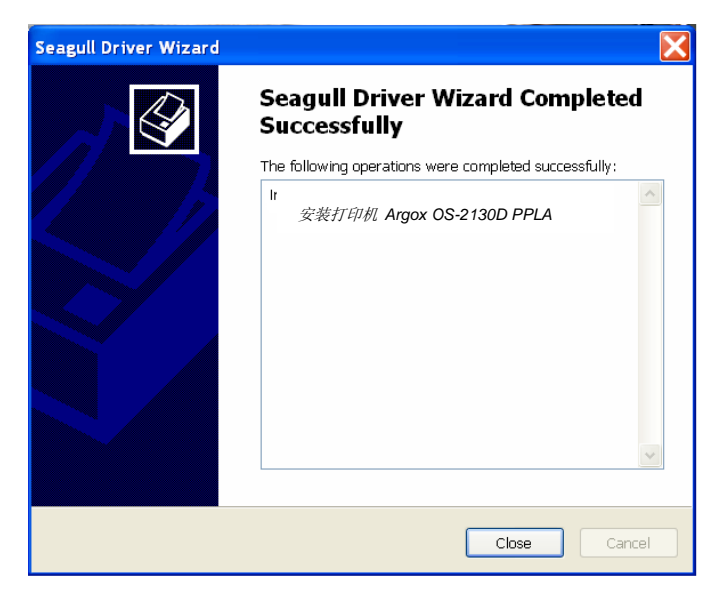

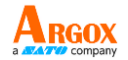

## 维护打印机

## 印字头维护指南

若要讓印字頭保持在最佳狀態並維持其效率,同時為了延長使用時間,必須定期進行清潔

注意: 務必先關閉電源,然後再開始清潔。

清洁周期

强烈建议您定期清洁印字头,或至少在每次更换标签纸卷时 (在热感打印模式下) 清洁一次。此外,假如打印机是在重要的应用及环境中操作,或当打印质量明显下降时,请经常清洁印字头。

清洁材料

印字头的加热组件表面极为脆弱。为了避免损伤印字头,请使用印字头清洁笔,或以软布或棉花棒沾上「乙醇」或「工业用酒精」,清洁印字头的表面。

强烈建议在清洁时戴上手套。

请勿用空手或任何硬物直接接触印字头表面。

请勿让印字头接触到水或唾液,以免加热组件锈蚀。

清洁方向

清洁印字头时,请永远朝着同一方向来清洁印字头的「加热线」,例如

#### <u>31</u>

使用手册

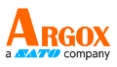

只能由左到右或由右到左;并请轻轻擦拭,勿过度用力。

<u>请勿前后来回擦拭</u>,以免清洁棉布上的灰尘、脏污或碳带碎屑又再次黏 附在印字头上。

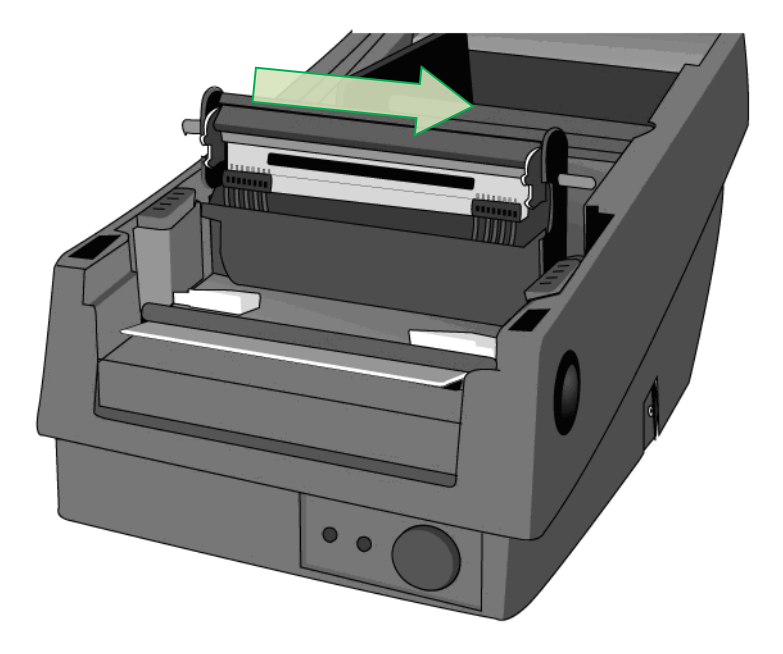

#### 特別注意事項:

不論在任何情況下,只要印字頭的序號遭到抹除、竄改、損傷或無法辨識時,保固即失效。

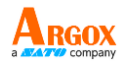

## 产品规格

一般规格

| 规格     | OS-2130D Pro                        |  |  |  |  |  |
|--------|-------------------------------------|--|--|--|--|--|
| 打印方式   | 热感式                                 |  |  |  |  |  |
| 打印分辨率  | 203 dpi                             |  |  |  |  |  |
| 打印速度   | 2ips 到最高 4ips(51~102 毫米/秒)          |  |  |  |  |  |
| 打印长度   | 最大 100 吋 (2540 毫米)                  |  |  |  |  |  |
| 打印宽度   | 最大 2.83 吋 (72 毫米)/ 最小 1 吋 (25.4 毫米) |  |  |  |  |  |
| 内存     | 128MB SDRAM (32MB 使用者可用)            |  |  |  |  |  |
|        | 128MB Flash ROM (100MB 使用者可用)       |  |  |  |  |  |
| CPU 类型 | 32 位 RISC 微处理器                      |  |  |  |  |  |
| 传感器    | 反射式(左侧)                             |  |  |  |  |  |
| 操作接口   | 走纸键 x 1                             |  |  |  |  |  |
| 通讯接口   | RS-232、USB、钱柜插槽                     |  |  |  |  |  |
| 字型     | PPLA:                               |  |  |  |  |  |
|        | 内建字型                                |  |  |  |  |  |
|        | 9 种不同点尺寸的字型                         |  |  |  |  |  |
|        | 6 种 ASD 平滑字型。                       |  |  |  |  |  |
|        | Courier 字型,包含不同的符号集。                |  |  |  |  |  |
|        | PPLB:                               |  |  |  |  |  |
|        | 内建字型: 5 种不同点尺寸的字型                   |  |  |  |  |  |

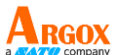

|       | 可下载软件字型及 2 位亚洲字型                                     |  |  |  |  |  |  |
|-------|------------------------------------------------------|--|--|--|--|--|--|
|       | 可轻松打印所有 Windows True Type 字型                         |  |  |  |  |  |  |
| 一维条形码 | PPLA:                                                |  |  |  |  |  |  |
|       | Code 39 (standard/with checksum digit)、Code 93       |  |  |  |  |  |  |
|       | Interleaved 2of 5 (standard/with checksum            |  |  |  |  |  |  |
|       | digit/with human readable check digit) $\$ EAN-8 $\$ |  |  |  |  |  |  |
|       | EAN-13、UPC-A、UPC-E、Postnet、Codaba                    |  |  |  |  |  |  |
|       | Code 128 subset A/B/C、UCC/EAN-128、                   |  |  |  |  |  |  |
|       | UCC/EAN-128 K-MART、UCC/EAN-128、Random                |  |  |  |  |  |  |
|       | Weight、Plessey、HBIC、Telepen、FIM、UPC2、                |  |  |  |  |  |  |
|       | UPC5、GS1 Data Bar                                    |  |  |  |  |  |  |
|       | PPLB:                                                |  |  |  |  |  |  |
|       | Interleaved 2 of 5 (standard/with checksum           |  |  |  |  |  |  |
|       | digit/with human readable check digit)、EAN-8         |  |  |  |  |  |  |
|       | (standard/2 digit add-on/5 digit add-on)、EAN-13      |  |  |  |  |  |  |
|       | (standard/2 digit add-on/5 digit add-on)、UPC-A       |  |  |  |  |  |  |
|       | (standard/2 digit add-on/5digit add-on)、UPC-E        |  |  |  |  |  |  |
|       | (standard/2 digit add-on/5 digit add-on)、Postnet、    |  |  |  |  |  |  |
|       | Codabar、Code 128 subset A/B/C、Code 128 UCC           |  |  |  |  |  |  |
|       | (Shipping Container Code)、Code 128 Auto、             |  |  |  |  |  |  |
|       | German、Postcode、Matrix 2 of 5、UCC/EAN 128、           |  |  |  |  |  |  |
|       | UPC Interleaved 2 of 5、GS1 Data Bar                  |  |  |  |  |  |  |

使用手册

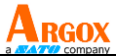

| 二维条形码  | PPLA/PPLB:                                   |  |  |  |  |  |
|--------|----------------------------------------------|--|--|--|--|--|
|        | MaxiCode、PDF417、Data Matrix (仅 ECC 200)、     |  |  |  |  |  |
|        | QR code、Composite codes                      |  |  |  |  |  |
| 图片格式   | PPLA/PPLB: PCX、BMP、IMG、HEX、GDI、Binary        |  |  |  |  |  |
|        | raster (仅 PPLB)                              |  |  |  |  |  |
| 指令集    | PPLA、PPLB                                    |  |  |  |  |  |
| 软件卷标编辑 | Windows Driver (Vista/Win 7)                 |  |  |  |  |  |
|        | BarTender, ArgoBar Pro, iLabelPrint+(via USB |  |  |  |  |  |
|        | cable on Android)                            |  |  |  |  |  |
| 软件公用程序 | Printer Tool、Font Utility                    |  |  |  |  |  |
| 纸卷种类   | 纸卷式、标签式 (间距纸、连续纸、折迭纸、票券、                     |  |  |  |  |  |
|        | 吊牌等)                                         |  |  |  |  |  |
| 纸卷     | 最大宽度 3.14 吋 (7.98 公分)                        |  |  |  |  |  |
|        | 最小宽度: 1 吋 (2.54 公分)                          |  |  |  |  |  |
|        | 最大长度 100吋 (254 公分)                           |  |  |  |  |  |
|        | 最小长度: 0.196 吋 (0.5 公分)                       |  |  |  |  |  |
|        | 纸张厚度: 0.0025" ~0.01 吋                        |  |  |  |  |  |
|        | (0.00635~0.0254 公分)                          |  |  |  |  |  |
|        | 最大卷筒尺寸 内径 0.5 吋 外径 4.3 吋                     |  |  |  |  |  |
|        | (10.9 公分)、内径 1 吋 外径 4 吋 (10.2 公分)            |  |  |  |  |  |
|        | 内径宽度: 1.27 公分 (2.54 公分可选配)                   |  |  |  |  |  |
| 尺寸     | 134 毫米 (宽) x 163 毫米 (高) x 228 毫米 (长)         |  |  |  |  |  |

使用手册

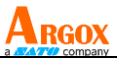

| 重量   | 1.2 公斤                       |  |  |  |  |  |
|------|------------------------------|--|--|--|--|--|
| 电源   | 输入 100V-240V~,2.0A,50~60Hz   |  |  |  |  |  |
|      | 输出 24VDC,2.5A,60.0W          |  |  |  |  |  |
| 操作环境 | 操作温度: 40°F~100°F (4°C~38°C), |  |  |  |  |  |
|      | 相对湿度: 10%~90%,               |  |  |  |  |  |
|      | 储存温度:-4°F~122°F (-20°C~50°C) |  |  |  |  |  |
| 其他   | 内建蜂鸣器                        |  |  |  |  |  |
|      | 内建 RTC                       |  |  |  |  |  |
|      | 附注: RTC 锂离子电池规格              |  |  |  |  |  |
|      | CR2032, +3V, 225mAh          |  |  |  |  |  |
| 选购配件 | • 截断式裁纸器                     |  |  |  |  |  |
|      | • 取纸器套件                      |  |  |  |  |  |
|      | • 外部 8 时 OD 纸卷架              |  |  |  |  |  |
|      |                              |  |  |  |  |  |
|      |                              |  |  |  |  |  |

字型、条形码和图形规格

字型、条形码和图形规格视打印机指令集 (Emulation) 而定。指令集 PPLA 和 PPLB 也就是打印机程序语言 (Printer Programming Language, PPL), 计算机需透过此语言与打印机通讯。

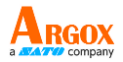

## Printer Programming Language PPLA

| 程序语言            | PPLA                                           |  |  |  |  |
|-----------------|------------------------------------------------|--|--|--|--|
|                 | 9 种不同点尺寸的字型                                    |  |  |  |  |
| 内建字型            | 6 种 ASD 平滑字型。                                  |  |  |  |  |
|                 | Courier 字型,包含不同的符号集。                           |  |  |  |  |
| 符号集             | Courier 字型符号集: Roman-8、ECMA-94、PC、             |  |  |  |  |
| (Code pages)    | PC-A、PC-B、Legal 和 PC437 (Greek)、Russian。       |  |  |  |  |
| 软件字型            | 可下载软件字型                                        |  |  |  |  |
| 字型尺寸            | 1x1 至 24x24 倍                                  |  |  |  |  |
| 字符方向            | 0、90、180、270 度,四方向旋转                           |  |  |  |  |
| 图片格式            | PCX、BMP、IMG、HEX、GDI                            |  |  |  |  |
|                 | Code 39 (standard/with checksum digit)、Code 93 |  |  |  |  |
|                 | Interleaved 2of 5 (standard/with checksum      |  |  |  |  |
|                 | digit/with human readable check digit)、EAN-8、  |  |  |  |  |
| 冬形码类刑           | EAN-13、UPC-A、UPC-E、Postnet、Codabar、            |  |  |  |  |
| <b>赤</b> ///时天主 | Code 128 subset A/B/C、UCC/EAN-128、             |  |  |  |  |
|                 | UCC/EAN-128 K-MART、UCC/EAN-128、Random          |  |  |  |  |
|                 | Weight、Plessey、HBIC、Telepen、FIM、UPC2、          |  |  |  |  |
|                 | UPC5、GS1 Data Bar                              |  |  |  |  |

## Printer Programming Language PPLB

| 程序语言         | PPLB                               |  |  |  |  |
|--------------|------------------------------------|--|--|--|--|
| 内建字型         | 5 种不同点尺寸的字型                        |  |  |  |  |
| 符号集          | 8 位 Code page:437、850、852、860、863、 |  |  |  |  |
| (Code pages) | 865、857、861、862、855、866、           |  |  |  |  |

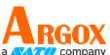

|       | 737、851、869、1252、1250、                                   |  |  |  |  |  |  |  |
|-------|----------------------------------------------------------|--|--|--|--|--|--|--|
|       | 1251、1253、1254、1255                                      |  |  |  |  |  |  |  |
|       | 7 位 Code page: USA、BRITISH、GERMAN、                       |  |  |  |  |  |  |  |
|       | FRENCH、DANISH、ITALIAN、                                   |  |  |  |  |  |  |  |
|       | SPANISH、SWEDISH 和                                        |  |  |  |  |  |  |  |
|       | SWISS。                                                   |  |  |  |  |  |  |  |
| 软件字型  | 可下载软件字型                                                  |  |  |  |  |  |  |  |
| 字型尺寸  | 1x1 至 24x24 倍                                            |  |  |  |  |  |  |  |
| 字符方向  | 0、90、180、270 度,四方向旋转                                     |  |  |  |  |  |  |  |
| 图片格式  | PCX、BMP、IMG、HEX、GDI、Binary raster                        |  |  |  |  |  |  |  |
|       | Code 39 (standard/with checksum digit)、Code 93           |  |  |  |  |  |  |  |
|       | Interleaved 2 of 5 (standard/with checksum               |  |  |  |  |  |  |  |
|       | digit/with human readable check digit)、EAN-8             |  |  |  |  |  |  |  |
|       | (standard/2 digit add-on/5 digit add-on)、EAN-13          |  |  |  |  |  |  |  |
|       | (standard/2 digit add-on/5 digit add-on)、UPC-A           |  |  |  |  |  |  |  |
| 条形码类型 | (standard/2 digit add-on/5digit add-on)、UPC-E            |  |  |  |  |  |  |  |
|       | (standard/2 digit add-on/5 digit add-on) $\$ Postnet $\$ |  |  |  |  |  |  |  |
|       | Codabar、Code 128 subset A/B/C、Code 128 UCC               |  |  |  |  |  |  |  |
|       | (Shipping Container Code)、Code 128 Auto、                 |  |  |  |  |  |  |  |
|       | German、Postcode、Matrix 2 of 5、UCC/EAN 128、               |  |  |  |  |  |  |  |
|       | UPC Interleaved 2 of 5、GS1 Data Bar                      |  |  |  |  |  |  |  |

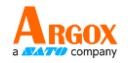

## 接口规格

### 钱柜插槽

下列端口兼容于钱柜插槽通讯。

| 针 | 讯号           |
|---|--------------|
| 脚 |              |
| 1 | 接地           |
| 2 | -            |
| 3 | Drawer _Back |
| 4 | +24V         |
| 5 | Drawer_KICK2 |
| 6 | 接地           |

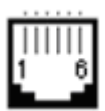

USB 界面

本端口兼容于 USB 2.0 全速规格。

OS-2130D Pro 使用手册 接头端针脚定义

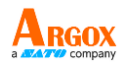

| 针<br>脚 | 讯号   | 说明           |
|--------|------|--------------|
| 1      | VBUS | 5V           |
| 2      | D -  | 差位数据讯号扁平电缆 - |
| 3      | D +  | 差位数据讯号扁平电缆 + |
| 4      | GND  | 接地           |

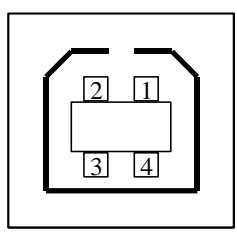

USB「B」型插头接口

OS-2130D Pro 使用手册 串行接口

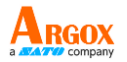

打印机上的 RS232 接头为 DB-9 针脚对针脚标准型母接头。

传输率: 2400、4800、9600 (默认值)、19200、38400、57600、115200 传输率 (可由指令控制)。

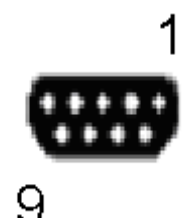

| 针脚 | 方向  | 定义        |
|----|-----|-----------|
| 1  |     | 短路至针脚 4、6 |
| 2  | 输出  | ТХ        |
| 3  | 输入。 | RX        |
| 4  |     | 短路至针脚 1、6 |
| 5  |     | 接地        |
| 6  |     | 短路至针脚 1、4 |
| 7  | 输入。 | CTS       |
| 8  | 输出  | RTS       |
| 9  | 输出  | +5V       |

注意:

- 1. 针脚 9 保留供 KDU (键盘装置) 使用, 假如您使用一般的计算机 主机,请勿连接这些针脚。
- 2. 如欲使用标准串行埠传输线,请于当地购买。

## 附件 I — 更换加热印字头

使用手册

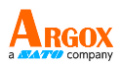

- 1. 关闭打印机电源,并等到两个 LED 皆熄灭为止。
- 2. 打开上盖。
- 3. 打开印字头模块,并转到相反方向。
- 4. 将印字头用力推向安装支架,以便从模块上拆下。

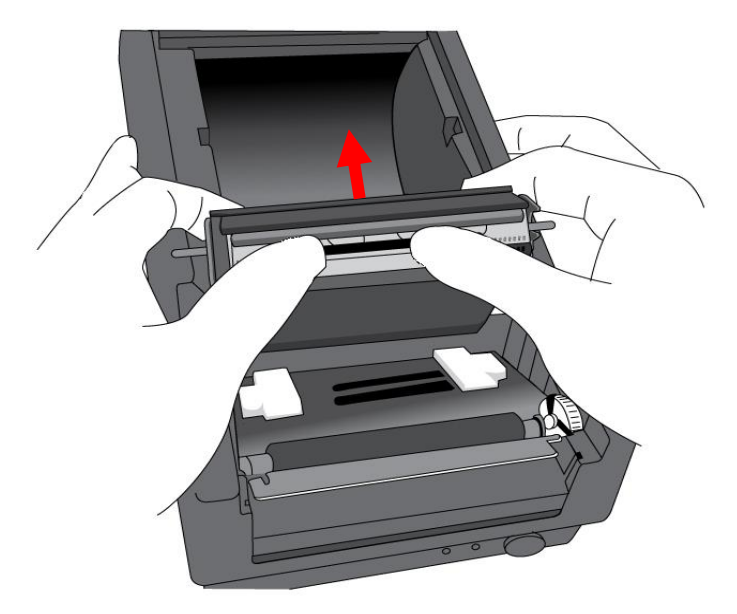

- 5. 松开螺丝,拆下印字头和金属板。
- 6. 将旧的加热印字头模块接头上的两条印字头传输线拔出。
- 7. 更换印字头。

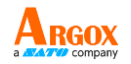

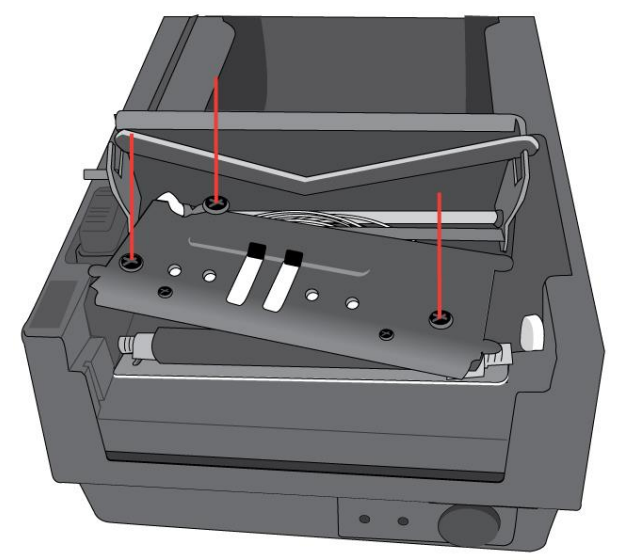

- 8. 将两条印字头传输线插入新的印字头。
- 用先前取出的相同方式将新的「印字头模块」放入「打印机机壳」 中。

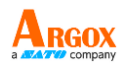

## 附录 Ⅱ 一 安装裁纸器

- 1. 关闭打印机电源,并拔出电源线和 USB/串行传输线。
- 2. 拆下上盖。

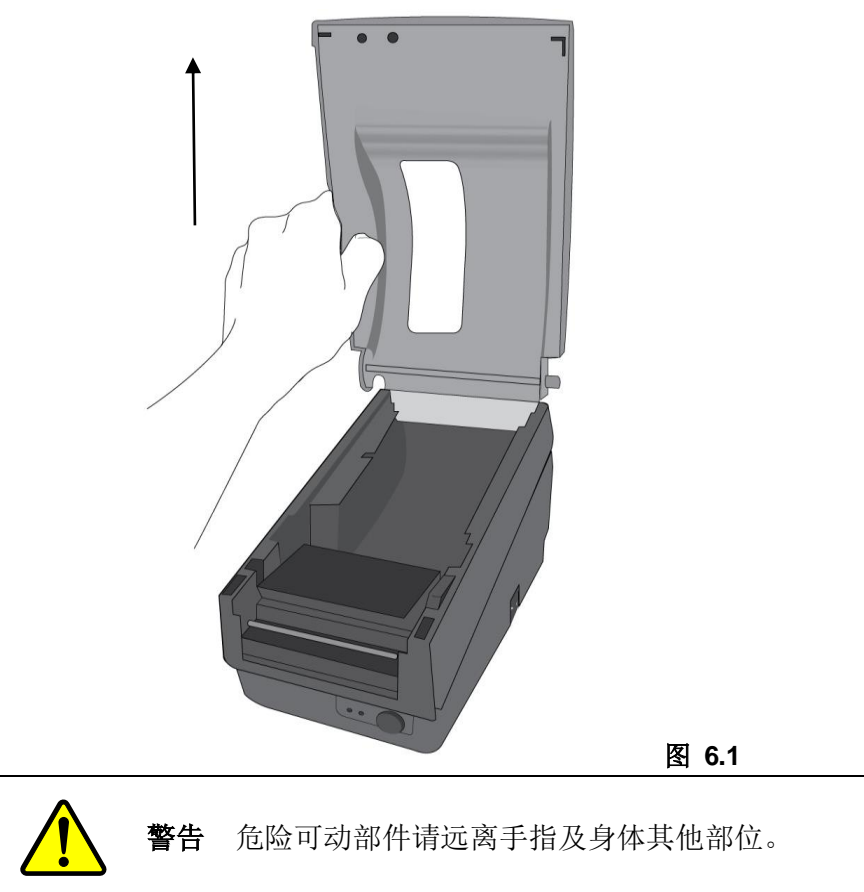

使用手册

3. 拆下底壳的两颗螺丝。

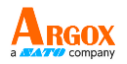

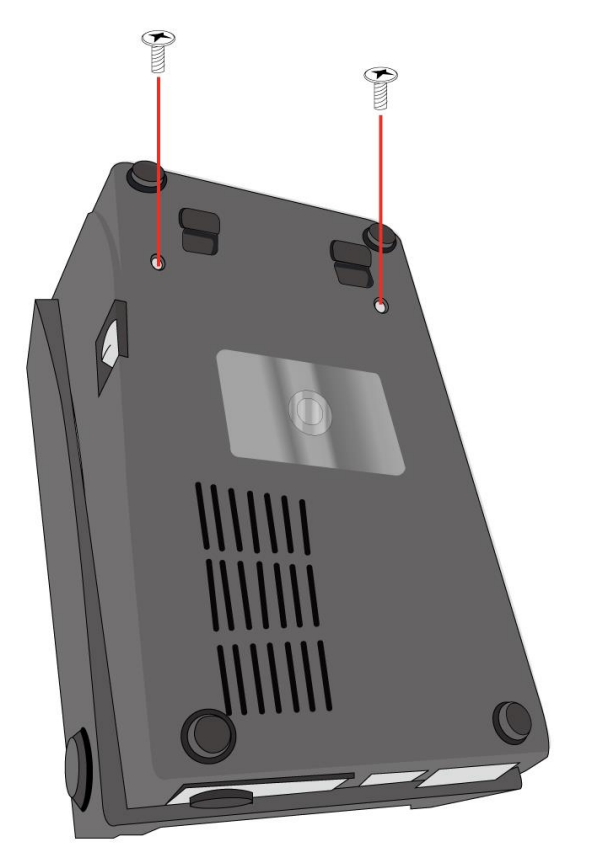

图 6.2

使用手册

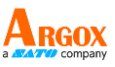

4. 将印字头组件脚座上的四颗螺丝松开,拆下整个组件。

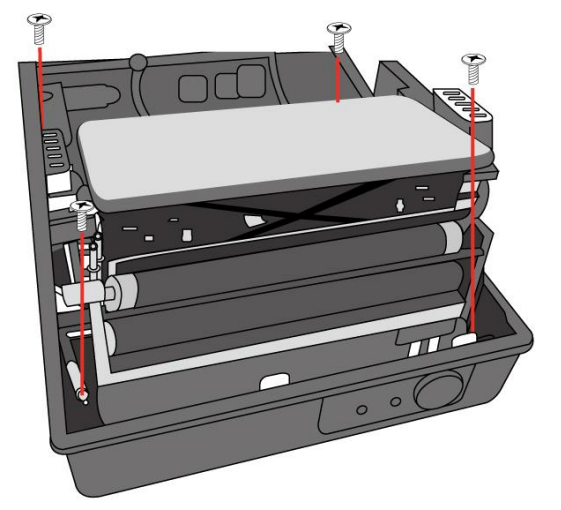

图 6.3

- 5. 将裁纸器子卡安装到主板上的 J5 插座。
- 6. 锁上裁纸器的 3 颗螺丝。

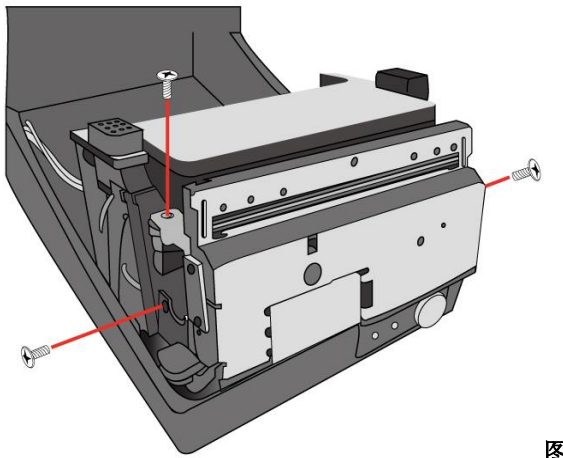

图 6.4

- 7. 将裁纸器的接头插入印刷电路板的接头插座 (J3)。
- 8. 锁上四颗螺丝,装回印字头组件。
- 9. 装回中盖。

#### <u>46</u>

使用手册

10. 锁上底壳的 2 颗螺丝。

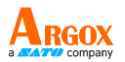

11. 安装上盖。

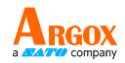

## 附录 Ⅲ 一 安装取纸器套件

- 1. 关闭电源。
- 打开取纸器套件包装袋,取出螺丝、纸轴、滚轴取纸器横杆、方向 标签及剥纸器感应传输线。
- 3. 取下打印机上盖。
- 4. 将传感器板固定在上盖上并锁紧螺丝。 让传输线维持在左边位置,
- 5. 将剥纸器感应传输线沿着上盖左侧穿过纸张器。

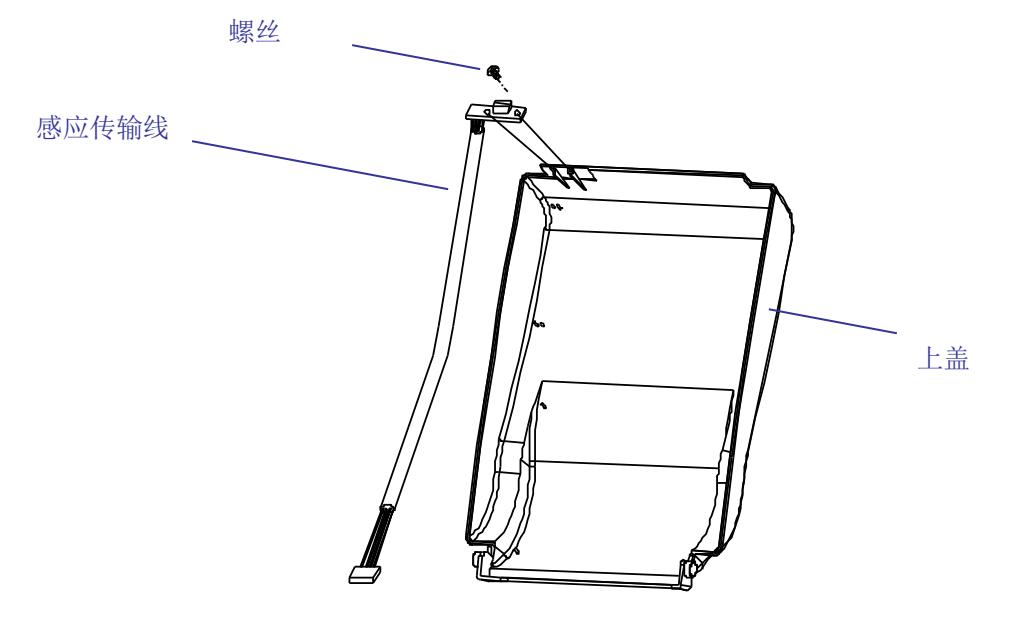

图 6.5

使用手册

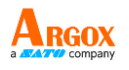

- 6. 松开底壳下方的两颗螺丝,如图 6.1 到 6.3 所示。
- 7. 拆下中盖。
- 8. 拆下 H 型盖,
- 9. 将方向标签贴在 H 型盖上方,箭头与您的身体呈反方向。

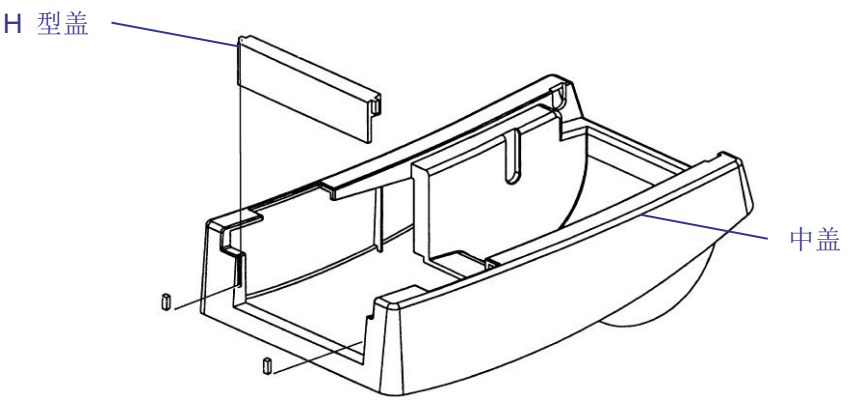

- 10. 拆下机壳左支架的 2 颗螺丝。
- **11.** 打开印字头模块。 将白色滚轴勾入机壳的支架上,较细长的一端 在左边。
- 让纸轴依序穿过左支架上小孔、白色滚轴及右支架。为顺利安装, 请以一手固定白色滚轴。
- 13. 锁紧机壳右支架螺丝,将其固定在滚轴上。
- 将取纸器横杆勾入机壳支架上,使其置于白色滚轴上。 请确定取 纸器横杆与滚轴平行,且较为细长的一端在左侧。
- 15. 将感应板的接头插入印刷电路板的接头插座 (J2)。
- 16. 锁回机壳左支架的 2 颗螺丝。
- 17. 将感应传输线接头穿过中盖左上角的小孔。

|       | 纸轴     |
|-------|--------|
| 螺丝    |        |
|       | $\sim$ |
| 取纸器横杆 | X .    |

<u>49</u>

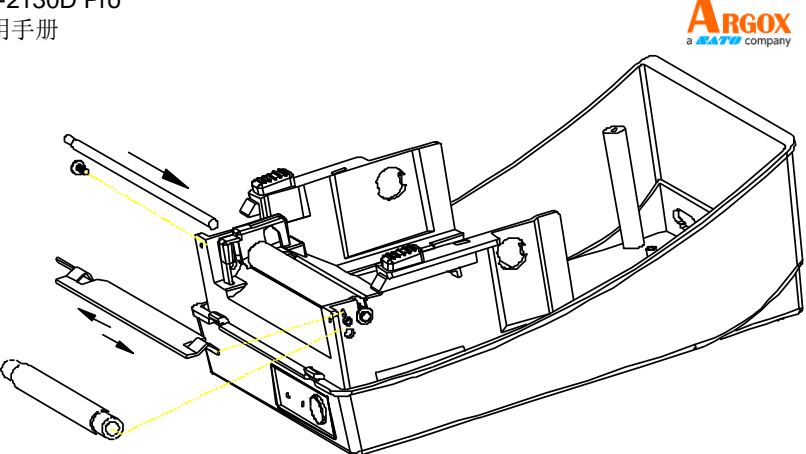

#### 图 6.7

18. 将上盖按回中盖上。

19. 将传感器接头插入底壳主逻辑板上的插座。

20. 将中盖按回底壳。 先压入前端,再压入后端。

21. 锁紧底壳下方的两颗螺丝。

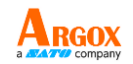

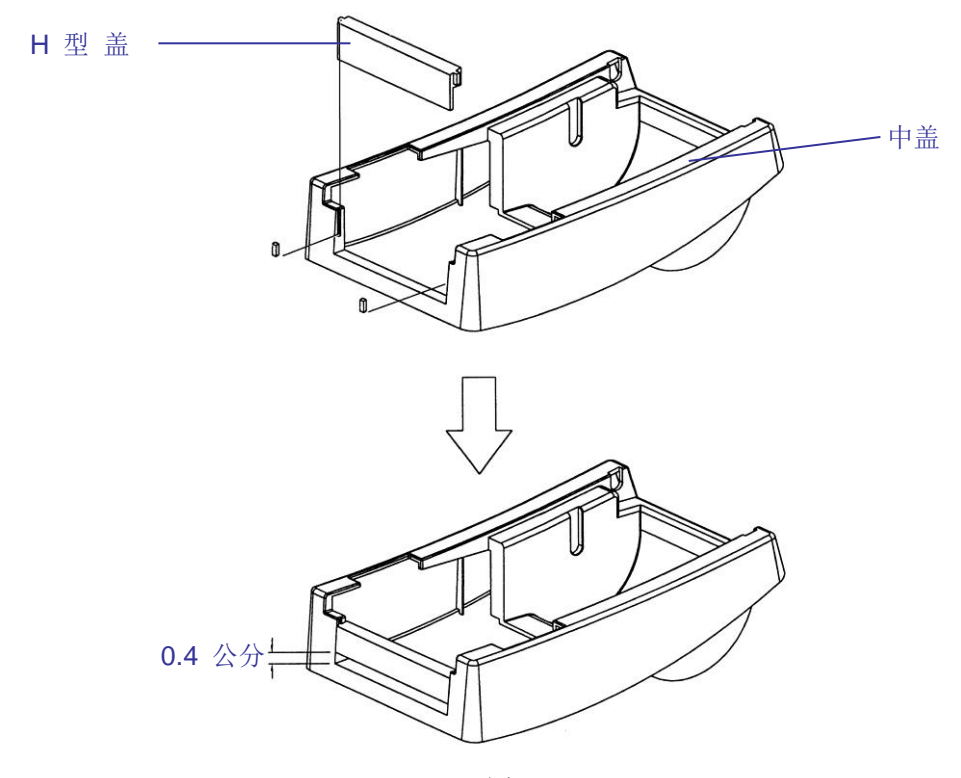

图 6.8

使用手册

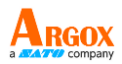

| 设备名称:打印机 型号(型式): OS-2130D Pro                                                                                                    |                                                              |                      |                      |                                         |                                               |                                                             |
|----------------------------------------------------------------------------------------------------|--------------------------------------------------------------|----------------------|----------------------|-----------------------------------------|-----------------------------------------------|-------------------------------------------------------------|
| Equipment                                                                                                    | Equipment name Type designation (Type)                       |                      |                      |                                         |                                               |                                                             |
|                                                                                                    | 限用物质及其化学符号<br>Restricted substances and its chemical symbols |                      |                      |                                         |                                               |                                                             |
| 单元Unit                                                                                                    | 铅Lead<br>(Pb)                                                | 汞<br>Mercury<br>(Hg) | 镉<br>Cadmium<br>(Cd) | 六价铬<br>Hexavalent<br>chromium<br>(Cr+6) | 多溴联苯<br>Polybrominat<br>ed biphenyls<br>(PBB) | 多溴二苯醚<br>Polybromin<br>ated<br>diphenyl<br>ethers<br>(PBDE) |
| 印刷电路                                                                                                    | _                                                            | 0                    | 0                    | 0                                       | 0                                             | 0                                                           |
| 板组件                                                                                                    |                                                              | 0                    | 0                    | 0                                       | 0                                             | 0                                                           |
| 机壳                                                                                                    | _                                                            | 0                    | 0                    | 0                                       | 0                                             | 0                                                           |
| 线材                                                                                                    | 0                                                            | 0                    | 0                    | 0                                       | 0                                             | 0                                                           |
| 变压器                                                                                                    | _                                                            | 0                    | 0                    | 0                                       | 0                                             | 0                                                           |
| 印字头模                                                                                                    |                                                              | 0                    | 0                    | 0                                       | 0                                             | 0                                                           |
| 块                                                                                                    |                                                              | 0                    | 0                    | 0                                       | 0                                             | 0                                                           |
| 备考1. "超出0.1 wt %"及"超出0.01 wt %"系指限用物质之百分比含量超出百分比含量基<br>Note 1: "Exceeding 0.1 wt %" and "exceeding 0.01 wt %" indicate that the percentage content of the<br>restricted substance exceeds the reference percentage value of presence condition. |                                                              |                      |                      |                                         |                                               |                                                             |
| 备考2. "〇"系指该项限用物质之百分比含量未超出百分比含量基准值。<br>Note 2: "〇" indicates that the percentage content of the restricted substance does not exceed the                                                                                                    |                                                              |                      |                      |                                         |                                               |                                                             |
| 备考3. "一"系指该项限用物质为排除项目。<br>Note 3: The "-" indicates that the restricted substance corresponds to the exemption.                                                                                                    |                                                              |                      |                      |                                         |                                               |                                                             |